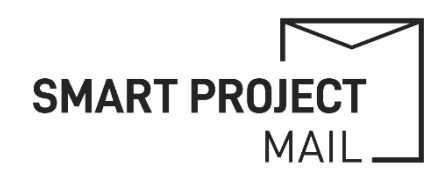

# PROJECT EMAIL ACCOUNTS

## Mailing List Setup

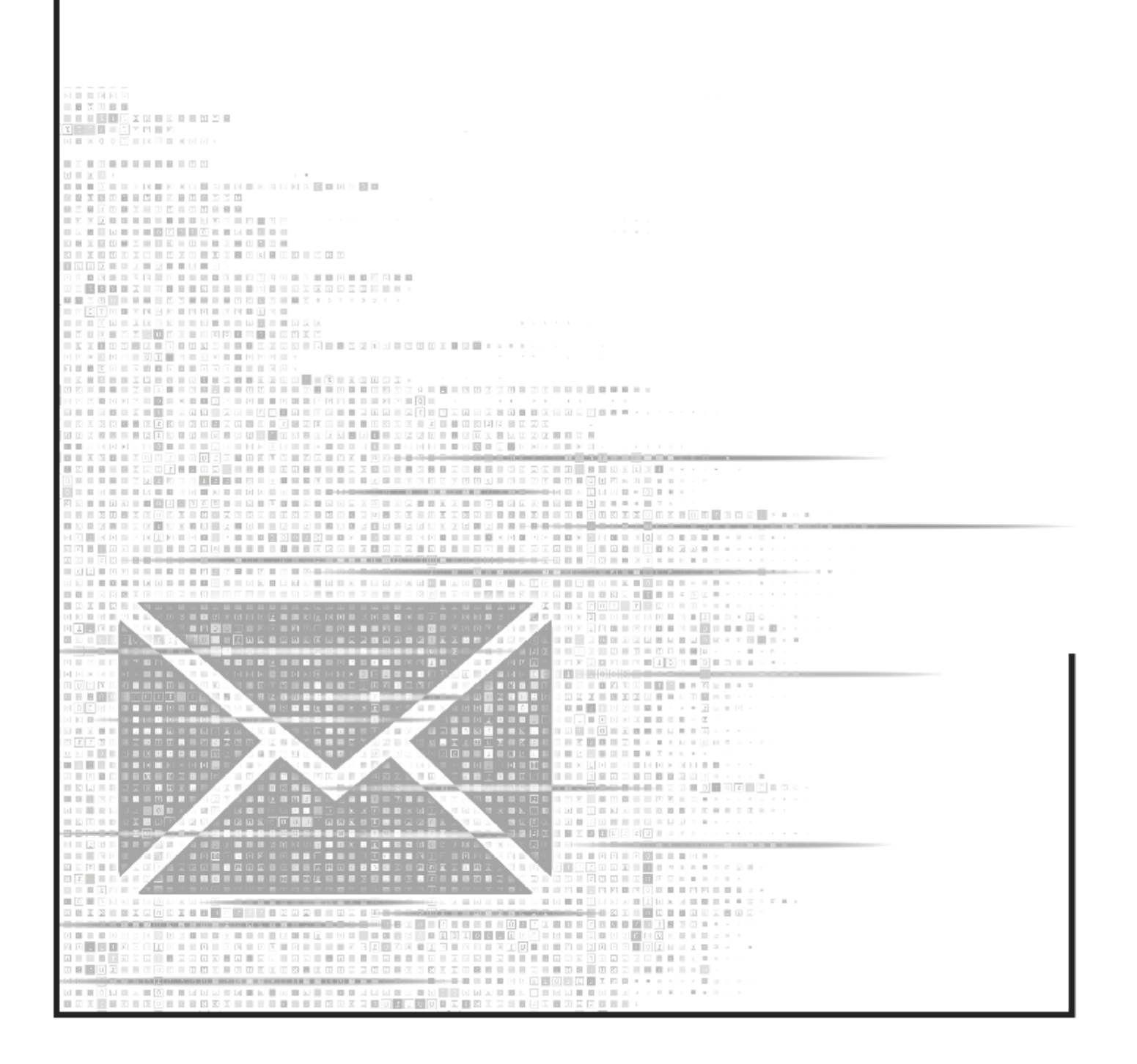

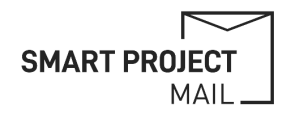

### CREATE NEW MAILING LIST

- 1) Login to the mail account
- 2) Select the "Groups" icon or go to groups.google.com

| =                           | M Gmail                                    | Q Search in emails                                                                                                    | Active - ② ③ III SMART PROJECT   |
|-----------------------------|--------------------------------------------|----------------------------------------------------------------------------------------------------|----------------------------------|
| Mail                        | Compose                                    | □• œ :                                                                                                    | 1-27 of                          |
| Chat                        | Inbox     1       ☆     Starred            | C Refer to the second second s | No conversations sected Groups + |
| <mark>ෘ</mark> රි<br>Spaces | <ul><li>③ Snoozed</li><li>▷ Sent</li></ul> | C MARCH AND AND AND AND AND AND AND AND AND AND                                                                                                    | 0 GB of 30 GB used               |
| <b>№</b><br>Meet            | <ul> <li>Drafts</li> <li>More</li> </ul>   |                                                                                                    |                                  |

#### 3) Click "Create Group"

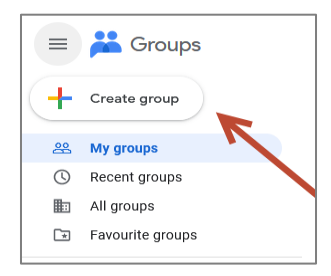

4) Enter basic settings and include yourself as a "Group Manager"

| 1 of 3                  | ×            | 2 of 3         |                |                  | ×         | 3 of 3                       | 3                                                   | ×                |  |  |
|-------------------------|--------------|----------------|----------------|------------------|-----------|------------------------------|-----------------------------------------------------|------------------|--|--|
|                         |              | Choose p       | rivacy setti   | ngs              |           | Add members<br>Group members |                                                     |                  |  |  |
| Enter group info        | Who can se   | arch for the g | roup           |                  | Grou      |                              |                                                     |                  |  |  |
|                         |              | Group          | members        |                  | -         |                              |                                                     |                  |  |  |
| Group name              | C Group name |                |                |                  |           | Grou                         | Group managers                                      |                  |  |  |
| ACRONYM Mailinglist     |              |                | ngroup         |                  |           |                              |                                                     |                  |  |  |
|                         |              |                |                |                  | •         | Grou                         | Group owners                                        |                  |  |  |
| - Group email           |              | Who can vie    | ew conversatio | ons              |           |                              |                                                     |                  |  |  |
| aaronym mailingliat @30 | ronym eu     |                |                |                  |           | You                          | are a group owner by default                        |                  |  |  |
| acronym-maningist       | onym.cu      | ٢              | ß              | 2                |           |                              |                                                     |                  |  |  |
|                         |              |                |                | members          |           | 1                            | Welcome to the ACRONYM Ma                           | ailing List!     |  |  |
|                         |              | Who can po     | st             |                  |           |                              |                                                     |                  |  |  |
| Group description       |              |                |                |                  |           |                              |                                                     | 0/1.000          |  |  |
|                         |              | 8              | Ď              | Group<br>members |           | Subs                         | scription                                           | 0/ 1/000         |  |  |
|                         | 0/4.006      | Who can vie    | ew members     |                  |           | E                            | ach email                                           | *                |  |  |
|                         | 0/4,090      |                |                |                  |           |                              |                                                     |                  |  |  |
|                         | Next         | ©              | Ô              | Group<br>members |           |                              | Directly add members<br>Add members to the group di | rectly           |  |  |
|                         |              |                |                |                  | Back Next |                              | В                                                   | ack Create group |  |  |

#### 5) Go to Settings

| = ដ Groups      | Q, My groups - Search my groups | •                             |              | SMART PROJECT |
|-----------------|---------------------------------|-------------------------------|--------------|---------------|
| + Create group  | My groups 1 group               |                               |              | 1-1 of 1 < >  |
| 용 My groups     | ☐ Groups 个                      | Joining date $~~\downarrow~~$ | Subscription |               |
| C Recent groups | ACRONYM Mailinglist             | 30 May 2025                   | Each email 👻 | ☆ ▷ ☆         |
| All groups      |                                 |                               |              |               |

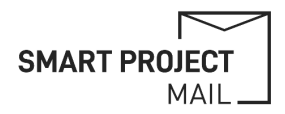

#### 6) Enter settings as in screenshots

| Q Conversat                       | ions 👻 Se                                | arch conversations                    | within acronym-mailin       | ÷        | Memb           | er modera                                                                                                    | ation               |                        |     |
|-----------------------------------|------------------------------------------|---------------------------------------|-----------------------------|----------|----------------|----------------------------------------------------------------------------------------------------|---------------------|------------------------|-----|
| ACRONYM                           | Mailinglist 1men                         | nber                                  |                             |          | Who can m      | anage members                                                                                                    |                     |                        |     |
| General                           |                                          |                                       |                             |          |                |                                                                                                    |                     |                        |     |
| Group name                        |                                          |                                       |                             |          | 0              | 2                                                                                                    | 8                   |                        |     |
| ACRONYM Mailing                   | list                                     |                                       |                             |          |                | Group<br>managers                                                                                                |                     |                        |     |
| Group email<br>acronym-mailinglis | st                                       | @acro                                 | nym.eu                      |          | Permission     | to modify custon                                                                                                 | n roles             |                        |     |
|                                   |                                          |                                       |                             |          |                | •                                                                                                    |                     |                        |     |
| Group description                 |                                          |                                       |                             |          | ٢              | <u>ි</u> Group<br>managers                                                                                       | 8                   |                        |     |
|                                   |                                          |                                       |                             |          | Custom role    | es                                                                                                    |                     |                        |     |
| Welcome message                   | )                                        |                                       |                             |          | Create or edit | t custom roles for you                                                                                           | ur group.           |                        |     |
| Sans Serif T                      | <u>A</u> <u>A</u> B <i>I</i> U           | \$ @   = =                            |                             |          | Create         | custom role                                                                                                    |                     |                        |     |
| Enable additional Googl           | e Groups features                        |                                       |                             |          |                |                                                                                                    |                     |                        |     |
| O Collaborative int               | box 💿 No additi                          | onal features                         |                             |          | Momh           | or privacy                                                                                                    |                     |                        |     |
| Shared labels                     |                                          |                                       |                             |          | wemb           | er privacy                                                                                                    |                     |                        |     |
| Enable shared lab                 | els for this group                       |                                       |                             |          | Identificativ  | on required for per                                                                                              | w members           |                        |     |
| Who can see t                     | he group                                 |                                       |                             |          | achuncau       | on required for the                                                                                              | in members          |                        |     |
|                                   | <b>v</b> - r                             |                                       |                             |          | Display e      | either the name o                                                                                                | r organisation      | profile                | -   |
| Your orga<br>organisat            | anisation adminis<br>tion to private suc | trator sets all g<br>th that no one o | roups in the<br>outside the |          | Who can co     | ontact group owne                                                                                                | are                 |                        |     |
| organisat     users car           | tion can view or s                       | earch for your g                      | group. External             |          | who can co     | ontact group owne                                                                                                | .15                 |                        |     |
| allows.                           | remain the group                         |                                       | poor octang                 |          | 0              | 8                                                                                                    | 03                  | <b>H</b>               | æ   |
|                                   |                                          |                                       |                             |          | ×              |                                                                                                    |                     | Entire                 | •   |
| Group mem                         | bers                                     |                                       |                             | •        | Who can vi     | ew the member's                                                                                                  | email address       | organisation           |     |
| Who can join g                    | Iroup                                    |                                       |                             |          |                |                                                                                                    |                     | •                      |     |
| · · ·                             |                                          |                                       |                             |          | 0              | 0                                                                                                    | 00                  |                        |     |
| Organisatio                       | n users only                             |                                       |                             | -        |                |                                                                                                    |                     | Entire<br>organisation |     |
|                                   |                                          |                                       |                             |          |                |                                                                                                    |                     |                        |     |
| Allow external                    | members                                  |                                       |                             |          | Posting        | g policies                                                                                                    |                     |                        |     |
| People outside the                | ne organisation ca                       | n be members                          |                             |          | Allow amai     | Inosting                                                                                                    |                     |                        |     |
| ON ON                             |                                          | O OF                                  | F                           |          | To let mombe   | are reply from their or                                                                                          | mail client tiok th | is Otherwise the each  |     |
|                                   |                                          |                                       |                             |          | to make post   | ts will be to use the w                                                                                          | reb UI.             | is. Otherwise the only | way |
| Who can view                      | conversations                            |                                       |                             |          | Allow          | email posting                                                                                                    |                     |                        |     |
|                                   | 0                                        | 0)                                    |                             |          |                |                                                                                                    |                     |                        |     |
| Q                                 | ă                                        | کت<br>Group                           |                             | Ð        | Allow web      | posting                                                                                                    |                     |                        |     |
|                                   |                                          | members                               |                             |          | Allow users t  | to post to the group o                                                                                           | on the web.         |                        |     |
| Who can post                      |                                          |                                       |                             |          | 🗹 Allow        | v web posting                                                                                                    |                     |                        |     |
|                                   | •                                        |                                       |                             |          |                |                                                                                                    |                     |                        |     |
| (2)                               | Do                                       | 8                                     |                             | $\oplus$ | Conversati     | ion history                                                                                                    |                     |                        |     |
|                                   |                                          |                                       | Entire<br>organisation      |          | Keep convers   | sations in Google Gro                                                                                            | oups and let mer    | nbers get email diges  | sts |
| Who can view                      | members                                  |                                       |                             |          | (required for  | condocrative mbox)                                                                                               | -                   |                        |     |
| THIS Call VIEW                    |                                          |                                       |                             |          | O ON           |                                                                                                    | 0                   | )FF                    |     |
| 2                                 | 0                                        | 0                                     |                             |          | Who            | an human human human human human human human human human human human human human human human human human human h | the second          |                        |     |
| 0                                 |                                          | Group                                 |                             |          | wno can re     | epiy privately to a                                                                                              | uthors?             |                        |     |
|                                   |                                          | members                               |                             |          |                |                                                                                                    | •                   |                        |     |

| Who can re                                    | ply privately to a      | authors?              |                |   | Include default rejected message response                                                     |  |  |  |  |
|-----------------------------------------------|-------------------------|-----------------------|----------------|---|-----------------------------------------------------------------------------------------------|--|--|--|--|
|                                               | •                       | •                     |                |   |                                                                                               |  |  |  |  |
| ٢                                             | Do                      | Group<br>members      |                | ⊕ | Email options<br>Subject prefix                                                               |  |  |  |  |
| Who can at                                    | tach files              |                       |                |   | Automatically add text to the beginning of email subjects to identify group                   |  |  |  |  |
|                                               |                         | •                     |                |   | messages. Surround the prefix with []. Example: [group-prefix]                                |  |  |  |  |
| ٢                                             | 2                       | Group<br>members      | <b>≣</b> ∎     | ⊕ | Subject prefix [ACRONYM]                                                                      |  |  |  |  |
| Who can m                                     | oderate content         | t                     |                |   | Email footer                                                                                  |  |  |  |  |
| •                                             | •                       |                       |                |   |                                                                                               |  |  |  |  |
| ٢                                             | 2                       | 8                     |                |   |                                                                                               |  |  |  |  |
|                                               | Group                   |                       |                |   | Include a custom footer                                                                       |  |  |  |  |
|                                               | managers                |                       |                |   | Group email language                                                                          |  |  |  |  |
| Who can m                                     | oderate metada          | ta                    |                |   | Use this language for system-generated information such as notifications<br>and email footers |  |  |  |  |
| ٢                                             | Group<br>managers       | ŝ                     |                |   | English (United Kingdom)                                                                      |  |  |  |  |
| Who can po                                    | ost as the group        |                       |                |   | Auto replies                                                                                  |  |  |  |  |
|                                               |                         |                       |                |   | Respond sutomatically to incoming amail message                                               |  |  |  |  |
| 0                                             | <mark>ک</mark><br>Group | 8                     |                |   | Enable auto-reply to members inside the organisation                                          |  |  |  |  |
|                                               | managers                |                       |                |   | Enable auto-reply to non-members inside the organisation                                      |  |  |  |  |
| Default sen                                   | der                     |                       |                |   |                                                                                               |  |  |  |  |
| The default a                                 | ddress used in the      | by-line for messages  | s to the group |   | Enable auto-reply to members outside the organisation                                         |  |  |  |  |
| O Authorithe                                  | or's address            | () Gro                | oup address    |   | Enable auto-reply to non-members outside the organisation                                     |  |  |  |  |
| Message mo                                    | deration                |                       |                |   | Post replies to                                                                               |  |  |  |  |
| Choose whethe                                 | r to moderate messa     | ges before delivery   |                |   | Send replies to group posts to                                                                |  |  |  |  |
| No moder                                      | ation                   |                       | -              |   | Sender chooses recipient -                                                                    |  |  |  |  |
| New member<br>Restrictions car<br>management. | r restrictions          | vidual members by the | member         |   | Conversation mode<br>Group messages into threads by their subject                             |  |  |  |  |
| No posting                                    | g restriction for n     | ew members            | •              |   | • ON OFF                                                                                      |  |  |  |  |
| Spam messa                                    | ge handling             |                       |                |   |                                                                                               |  |  |  |  |
| Choose how to                                 | handle spam             |                       |                |   | Delete group                                                                                  |  |  |  |  |
| Moderate                                      | and notify conten       | t moderators          | •              |   | Warning: Deleting a group is permanent                                                        |  |  |  |  |
| Rejected mes                                  | sage notification       |                       |                |   | Delete group                                                                                  |  |  |  |  |
| Notify senders                                | when posts are reject   | ted                   |                |   |                                                                                               |  |  |  |  |
| O ON                                          |                         | OFF                   |                |   | Save changes Cancel                                                                           |  |  |  |  |
|                                               |                         |                       |                |   |                                                                                               |  |  |  |  |

7) Save Changes and make a test run (send a test email to the mailing list and see if you receive it and check that everything is displayed correctly)

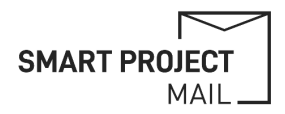

8) Select "People -> Members" and then "Add members" to add all relevant emails to the mailing list

| +    | New conversation      | ☆ | AC | RONYM Mailingli | St 1member                     | * |       |   |                |              |           | 1 of 1 | < | > |
|------|-----------------------|---|----|-----------------|--------------------------------|---|-------|---|----------------|--------------|-----------|--------|---|---|
| - 28 | My groups             | 0 |    | Member 个        | Email/1D                       |   | Role  |   | Joining date   | Subscription | Posting ① |        |   |   |
| ()   | Recent groups         |   | A  | ACRONYM         | acronym-mailinglist@acronym.eu |   | Owner | • | 23 minutes ago | Each email 👻 | Allowed   | •      |   |   |
| llo. | All groups            |   |    |                 |                                |   |       |   |                |              |           |        |   |   |
|      | Favourite groups      |   |    |                 |                                |   |       |   |                |              |           |        |   |   |
| ☆    | Starred conversations |   |    |                 |                                |   |       |   |                |              |           |        |   |   |
| Can  | cerScan Mailing List  |   |    |                 |                                |   |       |   |                |              |           |        |   |   |
| 믹    | Conversations         |   |    |                 |                                |   |       |   |                |              |           |        |   |   |
|      | Approved              |   |    |                 |                                |   |       |   |                |              |           |        |   |   |
|      | Pending               |   |    |                 |                                |   |       |   |                |              |           |        |   |   |
| 8.   | People                |   |    |                 |                                |   |       |   |                |              |           |        |   |   |
|      | Members               |   |    |                 |                                |   |       |   |                |              |           |        |   |   |
|      | Pending members       |   |    |                 |                                |   |       |   |                |              |           |        |   |   |
|      | Banned users          |   |    |                 |                                |   |       |   |                |              |           |        |   |   |
| 0    | About                 |   |    |                 |                                |   |       |   |                |              |           |        |   |   |

9) Ensure that they are added only as group members!

#### 10) Ensure a Welcome Message is shown!

| Add members                                             |                                 |
|---------------------------------------------------------|---------------------------------|
| Group members                                           | Enter all E-Mail addresses here |
| Group managers                                          |                                 |
| Group owners                                            |                                 |
| Welcome message<br>Welcome to the ACRONYM Mailing List! |                                 |
| 36/1,000                                                |                                 |
| Subscription                                            |                                 |
| Each email 👻                                            |                                 |
| Cancel Add members                                      |                                 |